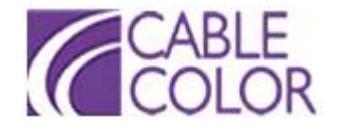

## Manual de Activación de Control Parental CC-1000

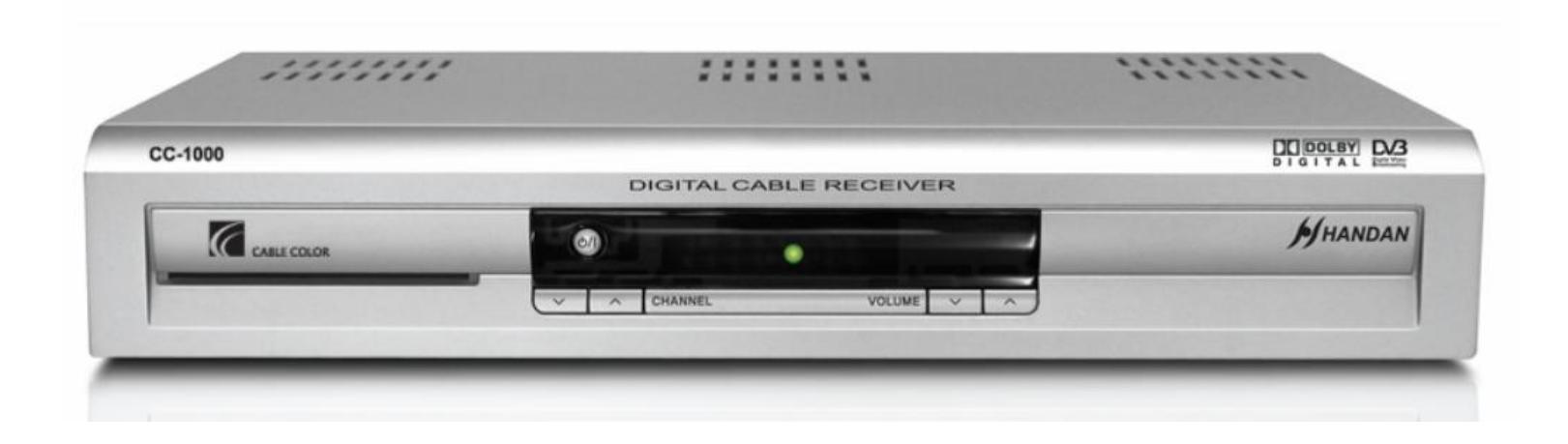

## Bloqueo de Canales

 Para iniciar el proceso de bloqueo de canales se debe primero verificar que la opción este habilitada. Esto se puede hacer yendo a Menú>Opciones de Usuario>Control Paterno (a) y aquí verificar que "Bloqueo de Canal" este en Si(b)

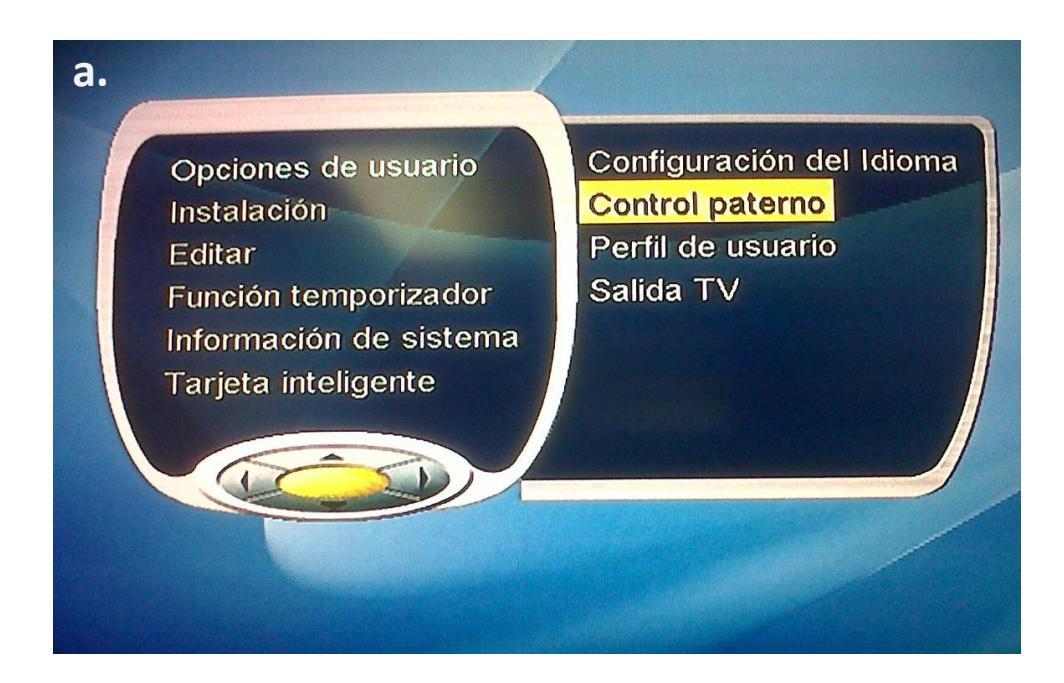

| Control paterno        | b.                  |
|------------------------|---------------------|
| Bloqueo de canal       | <si►< th=""></si►<> |
| Bloqueo de instalación | No                  |
| Programar Bloqueo      | No                  |

• El Código-PIN para esta caja es por default 0000 y como se aprecia en este menú, se puede modificar.

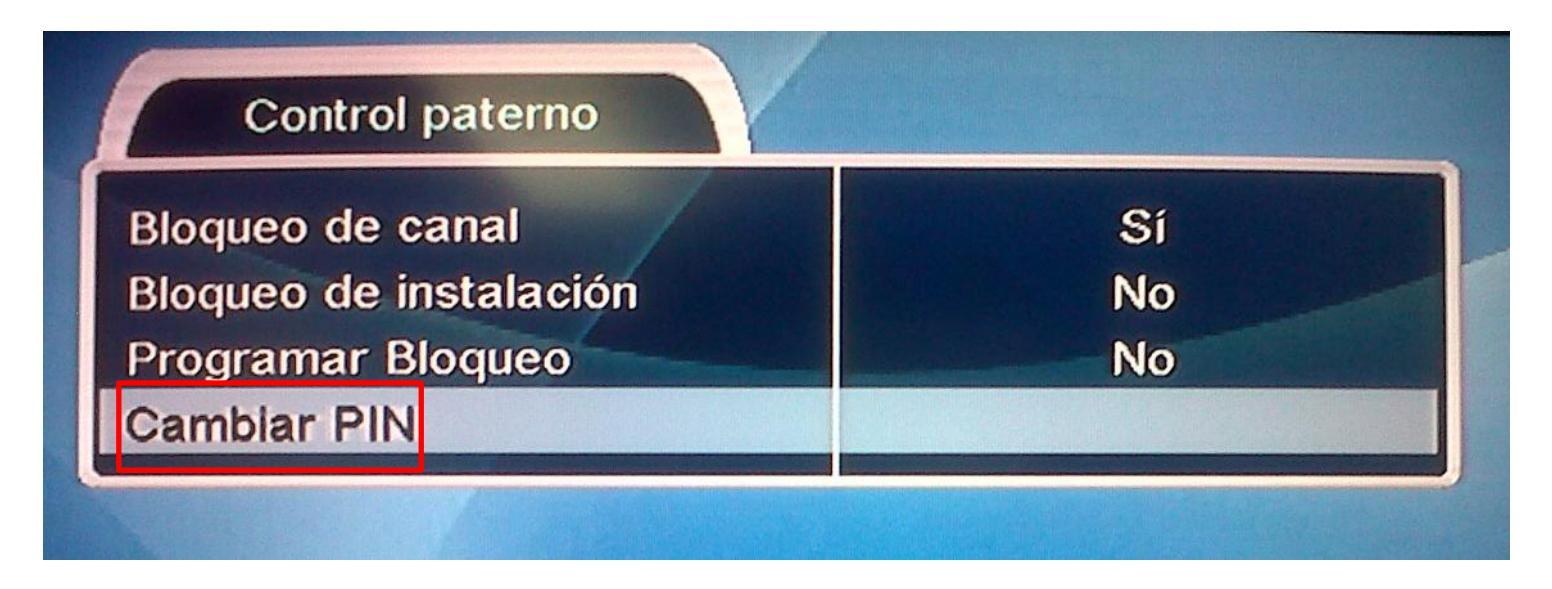

• Basta con ingresar el PIN default en actual y luego el PIN nuevo en la ventanilla que lo solicita, luego verificar previo a salir.

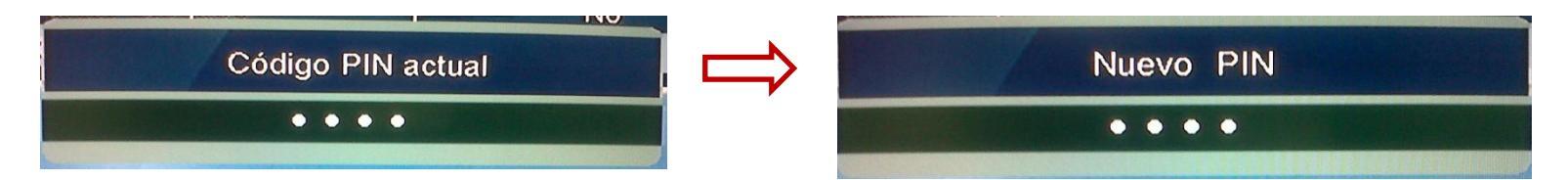

 Una vez verificado que la opción este habilitada presionar EXIT. Para proceder con el Bloqueo presionar el botón central OK/CH LIST, el cual despliega la siguiente pantalla.

| M<br>T<br>R       | odo<br>/ FAV<br>Todos<br>eservado Agrupar<br>Ninguno Editar |  |
|-------------------|-------------------------------------------------------------|--|
| Agrupar : Ninguno |                                                             |  |
| 111               | Canal 11                                                    |  |
| 112               | Canal 12                                                    |  |
| 113               | Telesistema 3/7                                             |  |
| 115               | Canal 5                                                     |  |
| 117               | Telecadena 7/4                                              |  |
| 118               | Telered 21                                                  |  |
| 120               | Canal de las Estrellas                                      |  |
| 200               | Promo Channel                                               |  |
| 201               | PPV1 Ordénela 22620000                                      |  |
| 202               | PPV2 Ordénela 25401234                                      |  |

 Se observa que el botón blanco en el control remoto despliega las opciones de EDITAR, aquí encontraremos la opción Bloquear/Desbloquear. Al seleccionarla solicitara ingresar el Código-PIN antes definido.

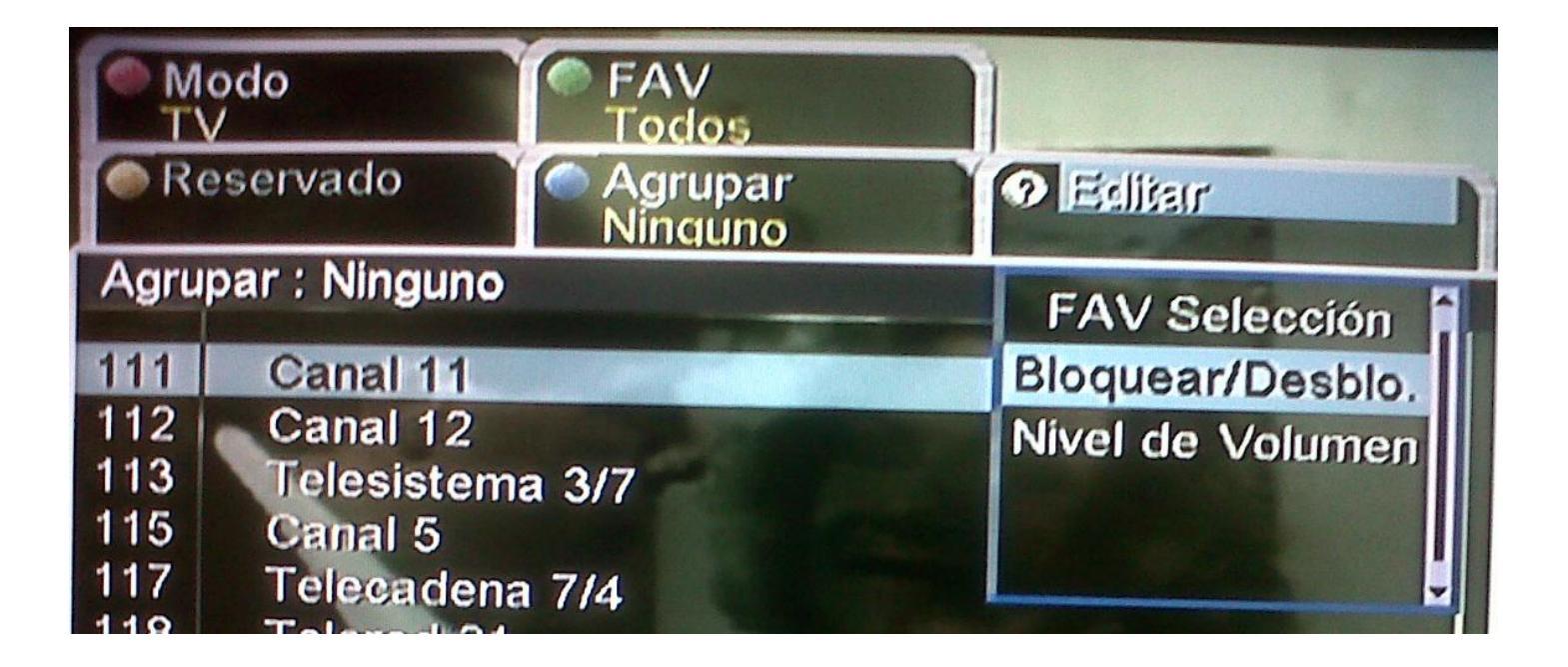

 Una vez seleccionada esta opción basta con ubicarse sobre los canales que se desean bloquear y presionar OK, de modo que aparezca un candado en dicha selección. Una vez seleccionados los canales que se desean bloquear presionar de nuevo el botón blanco para guardar los cambios.

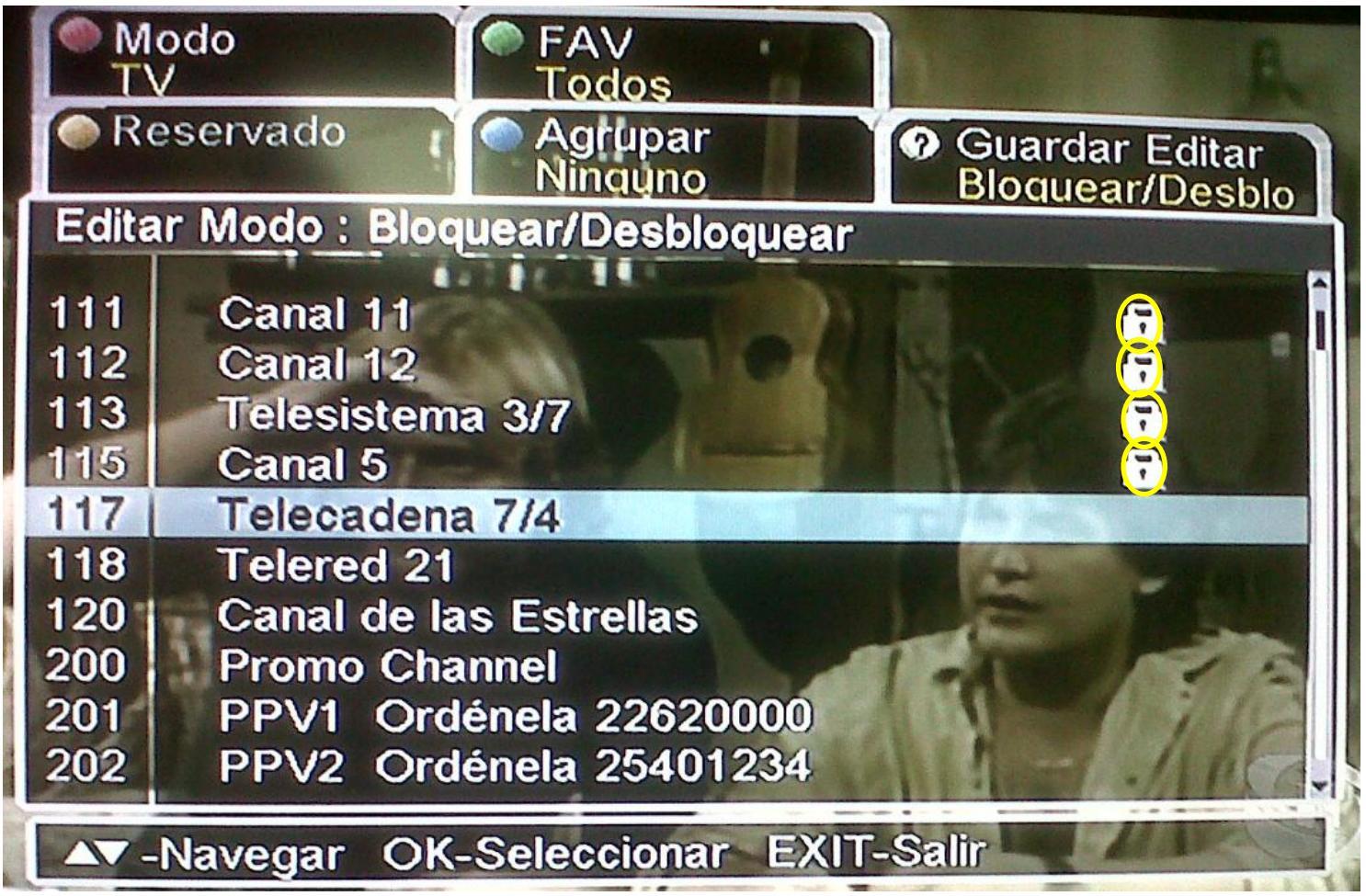

• Una vez bloqueado el canal podrá ser visualizado solo al ingresar el Código-PIN.

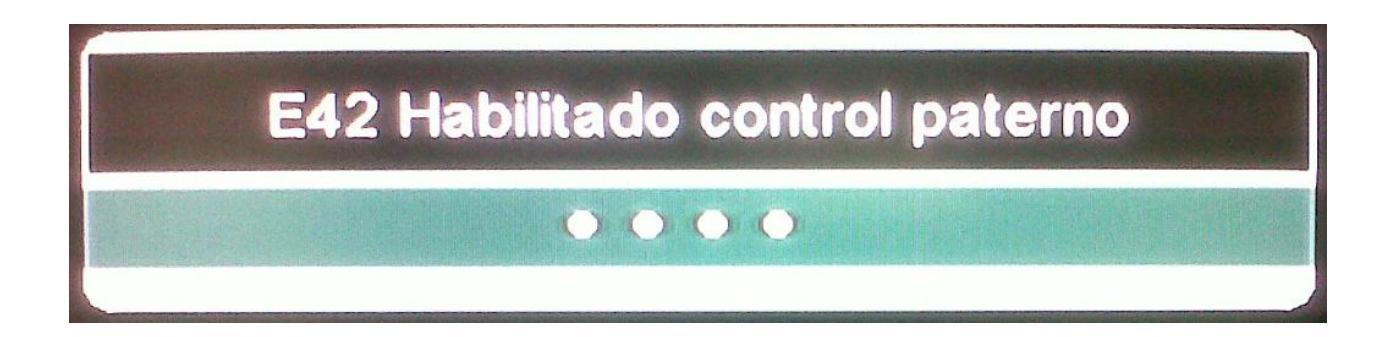